# MANUALE DI USO SMARTWATCH R230

### 1. Prima del primo utilizzo:

- Carica per più di 2 ore di batteria la prima volta che lo si utilizza.
- Le funzioni potrebbero cambiare in base a futuri aggiornamenti software.
- Per scorrere i menu per accedere al menu principale, far scorrere il dito verso sinistra / larghezza a destra dello schermo. Per navigare tra di loro, farlo dall'alto verso il basso. È possibile tornare al menu precedente scorrendo verso sinistra.

## 2. Cambia lingua:

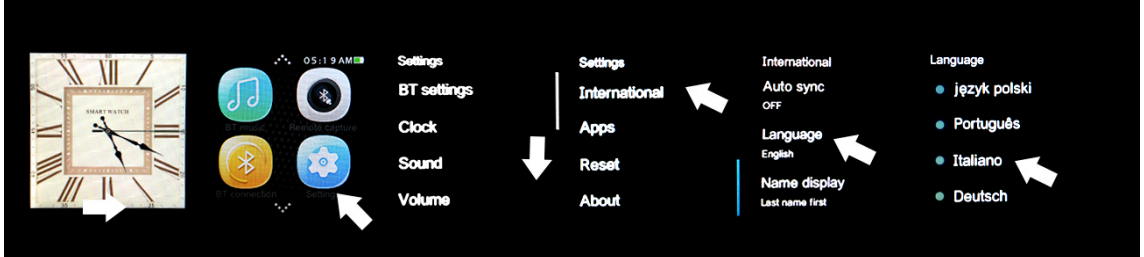

### 3. Scaricare e la sincronizzazione di collegamento software con Smartphone:

- <u>Android</u>: Acquisire il SmartWatch applicazione lettore di codici QR con un codice. (È possibile scaricare un programma lettore di codici a barre come "ScanLife" libero da Play Store o Apple Store) Per collegare il dispositivo:
  - 1. Attivare Bluetooth sul SmartWatch (POWER ON visibilità).
  - 2. Collegare il Bluetooth sul telefono cellulare, e accedere al menu delle applicazioni e fai clic su "+". Il telefono cercherà automaticamente dispositivi nelle vicinanze, trovare e associare il dispositivo. Poi viene visualizzata continuamente l'icona Bluetooth nella barra delle applicazioni e SmartWatch telefono. Il telefono e guardare e essere collegata con la ricerca la mia opzione dispositivo collegato, sia il telefono e l'orologio ti consente di sapere se sono separate le une dalle altre più di 10 metri.
- **<u>iOS su App Store</u>**, cercare e installare MediaTek SmartDevice.
  - 1. Collegare il SmartWatch Bluetooth.
  - 2. Collegare il Bluetooth sul dispositivo iOS e aprire l'applicazione appena installata.
  - 3. Fare clic su TAP per aggiungere un'unità. Trova il tuo dispositivo e coppia. Poi l'icona Bluetooth nella barra delle applicazioni SmartWatch diventa verde.
  - Fare clic su CERCA IL BLUETOOTH e trova il tuo SmartWatch e coppia. Se collegato correttamente, l'interfaccia Bluetooth del dispositivo iOS mostrerà due dispositivi collegati.
  - 5. Dopo questi passaggi, è possibile attivare l'opzione di ricerca Mia DISPOSITIVO. Il telefono cercherà automaticamente dispositivi nelle vicinanze, trovare e associare il dispositivo. L'icona Bluetooth nella barra delle applicazioni e SmartWatch telefono viene visualizzato continuamente. Il telefono e guardare e essere collegata con la ricerca la mia opzione dispositivo collegato, sia il telefono e l'orologio ti consente di sapere se sono separate le une dalle altre più di 10 metri.

## 4. Funzioni:

- <u>Pedometro</u>: sul menu, inserire l'opzione di contapassi e inserire i propri dati personali. Spostare le braccia mentre si cammina regolarmente, e il contapassi conterà passi e calcola le calorie bruciate in base a misure adottate.
- **Promemoria di attività**: dal menu e selezionare l'opzione. Impostare il tempo dopo il quale si desidera ricevere una notifica.
- <u>Monitorare il sonno</u>: tra il menu e selezionare l'opzione. La qualità del sonno sarà monitorata in base ai movimenti e gli angoli di vibrazione.
- <u>Monitor della frequenza cardiaca</u>: nel menu, selezionare l'opzione. Impostare l'orologio al polso e misurare il polso corrente (il sensore deve essere con la pelle). Cercate di non muoversi fino a quando avete finito di misurare il polso.
- <u>Sincronizzazione oraria</u>: Impostazioni> Orologio> SINC. MOMENTO. Questo smartphone farà ora è la stessa come l'orologio.
- <u>SMS</u>: se le notifiche sono abilitate, il telefono SMS verrà visualizzato sull'orologio e può dare una risposta rapida.
- <u>Chiamata</u>: mentre viene effettuata una chiamata via Bluetooth, l'interfaccia mostrerà informazioni sul chiamante. Quando si parla sull'orologio, è possibile regolare il volume, disattivare il microfono, terminare la chiamata ... e così via.
- **<u>Chiamate</u>**: È possibile visualizzare la cronologia delle chiamate in entrata, perdere ...
- <u>Contatti</u>: è possibile visualizzare i contatti e chiamare qualsiasi di loro.
- <u>Musica Bluetooth</u>: andare a giocare la musica e per riprodurre la musica sul tuo telefonino.
- **<u>QQ / wechat</u>**: notifiche e messaggi sono sincronizzati.
- <u>Colpo fotocamera a distanza (iOS non supportato) mentre il telefono è sbloccato</u>, è possibile aprire REMOTE CAMERA per sparare.
- <u>Le mie applicazioni</u>: è possibile visualizzare un orologio personalizzato di tempo Yahoo Weather. per questo:
  - 1. Aprire l'applicazione che si è installato in precedenza per gestire il SmartWatch e fare clic sul mio menu Applicazioni NOTIFICHE BLUETOOTH.
  - 2. Selezionare Installa.
  - **3.** Dopo l'installazione, mantenere la città che si desidera visualizzare.

## 5. Soluzione dei problemi comuni

- Impossibile avviare: si potrebbe non aver premuto il tasto abbastanza a lungo. Prova a fare più di 3 secondi. Forse la batteria è troppo bassa, prova a caricare.
- **Spegnimento automatico**: la batteria si sta esaurendo; messo a caricare.
- <u>Usa Time troppo breve</u>: la batteria non è correttamente caricata, in carica per almeno 1-2 ore prima dell'uso.
- <u>Nessuna carica</u>: la durata della batteria può essere ridotto dopo pochi anni. È necessario sostituirlo con uno nuovo.
- Non appare il nome della chiamata in entrata: dimenticato di caricare la rubrica telefonica quando è collegato il BT o non selezionati.
- <u>La voce si sente male: il telefono e l'orologio sono troppo lontano e il segnale BT è</u> <u>debole</u>. Quando il telefono è dotato di un operatore di basso segnale deve trovare un posto dove la copertura è maggiore.

#### 6. Comunicazioni

- Utilizzare accessori e guardare il vostro Smartphone.
- Il Bluetooth si spegne automaticamente quando la distanza tra il telefono e l'orologio supera 10-20 metri. Se si utilizza il sistema anti perdita, non è possibile utilizzare di nuovo fino a quando si ricollega il Bluetooth.
- Ricollegare il Bluetooth se di tanto in tanto scollegato. Quando si riconnette per sincronizzare nuovamente i contatti.
- Durante la riproduzione di musica può avere nomi che non compaiono canzoni e gli altri che lo fanno. È normale.